# [B]<sup>3</sup> Formulário de Proventos Como criar, preencher e reapresentar

Bem-vindo ao guia para divulgação do Formulário de Proventos.

### 1. Como criar formulário

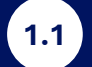

Em envio de Documentos, você irá clicar no item "Proventos em Dinheiros"

| ſ   | Envio de Documentos Outras Funcional | idades Documentos Enviados IPE Online |
|-----|--------------------------------------|---------------------------------------|
|     | >Informações Periódicas e Eventuais  |                                       |
| Hon | >Proventos em Dinheiro               | $\leftarrow$                          |
|     | >Informe do Código de Governança     |                                       |
|     | >IPE OnLine                          |                                       |
|     | Calendário de Eventos Corporativos   |                                       |
|     | >ITR Online                          |                                       |
|     | >FCA Online                          |                                       |
|     | >DFP Online                          |                                       |
|     | >FRE Online                          |                                       |

## Para criar um novo, clique em "Novo Formulário"

1.2

2.2

(!)

(!)

2.4

2.8

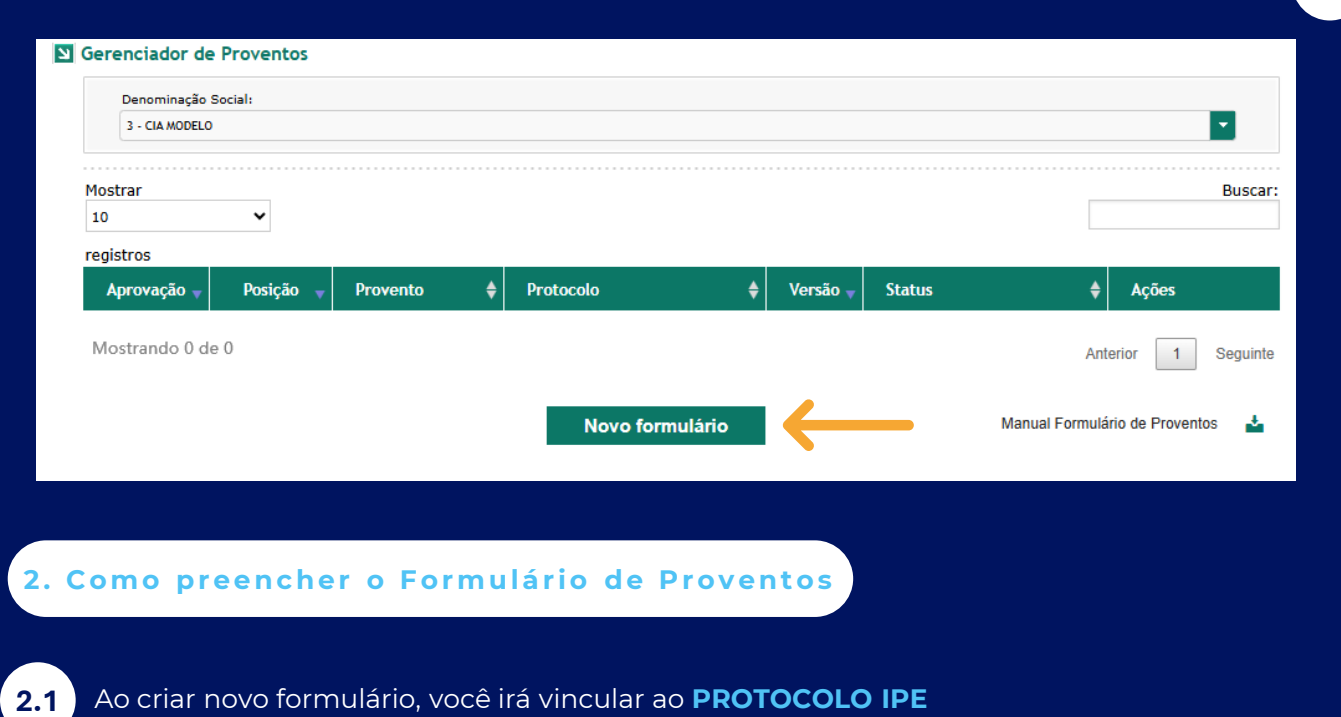

| Dados do Evento     |                                       |
|---------------------|---------------------------------------|
| Denominação Social: | Protocolo IPE:                        |
| 3 - CIA MODELO V    | [Selecionar]                          |
| Ato Societário:     | [Selecionar]                          |
| [Selecionar]        |                                       |
| Data de Aprovação:  | Último dia de negociação com direito: |

### O protocolo IPE identifica o documento encaminhado previamente no <u>IPE Online</u>, onde deverá constar as informações sobre a aprovação do(s) provento(s).

### Selecione o **Ato Societário** que aprovou o provento

| Dados do Evento                    |                                                |
|------------------------------------|------------------------------------------------|
| Denominação Social:                | Protocolo IPE:                                 |
| 3 - CIA MODELO                     | ✓ [Selecionar]                                 |
| Ato Societário:                    | Outros:                                        |
| [Selecionar]                       | v                                              |
| [Selecionar]                       | Último dia de negociação com direito:          |
| AGE                                |                                                |
| AGO                                |                                                |
| AGO/E                              |                                                |
| RCA                                | Período Exerc. Social Forma Pagto Data Pagto   |
| Reunião de Diretoria               | [Selecionar] V                                 |
| Cronograma de eventos - Renda Fixa | Periodicidade Início Atualiz. Término Atualiz. |
| AGDEB                              | [Selecionar] V                                 |
| AGCRA                              |                                                |
| AGCRI                              |                                                |
| Outros                             |                                                |

### Atenção!

Ao selecionar a opção "Outros", é habilitado o campo de mesmo nome, onde deverá especificar o evento de aprovação, como por exemplo: Política de Dividendos.

Preencha os campos "Data de Aprovação" e "Último dia de negociação com direito"

| Dados do Evento                  |   |                                                     |
|----------------------------------|---|-----------------------------------------------------|
| Denominação Social:              |   | Protocolo IPE:                                      |
| 3 - CIA MODELO V                 |   | [Selecionar]                                        |
| Ato Societário:                  |   | Outros:                                             |
| [Selecionar]                     | ~ |                                                     |
| Data de Aprovação:<br>01/05/2025 |   | Último dia de negociação com direito:<br>02/05/2025 |
|                                  | - |                                                     |

O último dia de negociação com direito é a data que identifica os titulares dos valores mobiliários que **terão direito ao recebimento do provento** aprovado. Ou seja, a partir do dia útil seguinte, os valores mobiliários passam a ser negociados em "ex-direito", onde não possuem mais direito ao provento.

### Selecione o **Tipo de Proventos**, como por exemplo: Dividendos

| Dados do Provento                 |               |                      |                |                 |                  |    |                 |
|-----------------------------------|---------------|----------------------|----------------|-----------------|------------------|----|-----------------|
| Tipo de Provento                  | ISIN          | VIr Bruto R\$/Unid.  | Período        | Exerc. Social   | Forma Pagto      |    | Data Pagto      |
| [Selecionar]                      | ~             |                      | [Selecionar] 🗸 |                 | [Selecionar]     | ~  |                 |
| [Selecionar]                      | Atualização   | Indexador            | Periodicidade  | Início Atualiz. | Término Atualiz. |    |                 |
| Dividendo                         |               | [Selecionar] V       | [Selecionar] 🗸 |                 |                  |    |                 |
| Restituição de capital em dinheir | o             |                      |                |                 |                  |    |                 |
| Bonificação em dinheiro           |               |                      |                |                 |                  |    |                 |
| Juros sobre capital próprio       |               |                      |                |                 |                  |    |                 |
| Juros - renda fixa                |               |                      |                |                 |                  |    |                 |
| Amortização - renda fixa          | digo ISIN 🔺 P | eríodo Base 🌲 🛛 Exer | cício 🔶 🕚      | /alor Bruto 🛛 🝦 | Pagamento        | \$ | Ações 🔶         |
| Prêmio - renda fixa               |               |                      |                |                 |                  |    |                 |
| Atualização monetária - renda fiz | xa            | Não há dado          | os disponíveis |                 |                  |    |                 |
| Resgate parcial - renda fixa      |               |                      |                |                 |                  | An | terior Seguinte |
| Resgate total - renda fixa        |               |                      |                |                 |                  |    |                 |
| Resgate total - renda variável    |               | Novo Provento        | Enviar form    | ulário          |                  |    |                 |

(!)

2.3

(!)

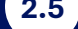

### pos selecionar o codigo ISIN, coloque o valor bruto por unidade

| Dados do Proven                  | to |                 |   | Limite de até 11 casas<br>decimais |                                 |                 |                             |            |
|----------------------------------|----|-----------------|---|------------------------------------|---------------------------------|-----------------|-----------------------------|------------|
| Tipo de Provento<br>[Selecionar] | ~  | Código ISIN     | ~ | Vlr Bruto R\$/Unid.                | Período<br>[Selecionar] 🗸       | Exerc. Social   | Forma Pagto<br>[Selecionar] | Data Pagto |
| Atualização<br>[Selecionar]      | ~  | Vlr Atualização |   | Indexador<br>[Selecionar]          | Periodicidade<br>[Selecionar] V | Início Atualiz. | Término Atualiz.            |            |
| Salvar                           |    |                 |   |                                    | [                               |                 |                             |            |

### Selecione o tipo de **Período** e o **Exercício Social**, ao qual se refere o provento **2.6**

| Dados do Provento             |                  |                      |                 |                   |                       |                    |
|-------------------------------|------------------|----------------------|-----------------|-------------------|-----------------------|--------------------|
| Tipo de Provento              | Código ISIN      | Vlr Bruto R\$/Unid.  | Período         | Exerc. Social     | Forma Pagto           | Data Pagto         |
| Dividendo 🗸                   | ~                | 1,0000000000         | [Selecionar] 🗸  |                   | [Selecionar] V        |                    |
| Atualização                   | Vlr Atualização  | Indexador            | [Selecionar]    |                   | Término Atualiz.      |                    |
| [Selecionar] V                |                  | [Selecionar] V       | Anual           |                   |                       |                    |
| Calver                        |                  |                      | Mensal          |                   |                       |                    |
| Salvar                        |                  |                      | 1º Trimestre    |                   |                       |                    |
|                               |                  |                      | 2º Trimestre    |                   |                       |                    |
|                               |                  |                      | 3º Trimestre    |                   |                       |                    |
| Tipo Provento 🝦               | Código ISIN 🔺 Pe | eríodo Base 🍦 🛛 Exer | ci 4º Trimestre | Valor Bruto  🔶    | Forma de<br>Pagamento | Ações 🔶            |
|                               |                  |                      | 1º Semestre     |                   |                       |                    |
|                               |                  | Não há dado          | S 2º Semestre   |                   |                       |                    |
| Mostrando de 0 até 0 de 0 reç | Complementar     |                      | Ą               | Anterior Seguinte |                       |                    |
|                               | Jouroo           |                      |                 |                   | ,                     | antonioi oceguinto |

# 2.7

### Caso o pagamento seja à vista, você poderá preencher a data de pagamento

| Forma Pagto  |        | Data Pagto   |
|--------------|--------|--------------|
| Vista        | $\sim$ |              |
| [Selecionar] |        |              |
| Vista        |        | $\leftarrow$ |
| Parcelado    |        |              |
|              |        |              |

Caso seja parcelado, o sistema habilitará o campo para preenchimento, basta clicar no 🔶 para incluir

| Dados do Provento         |                 |                      |                        |                  |                  |            |
|---------------------------|-----------------|----------------------|------------------------|------------------|------------------|------------|
| Tipo de Provento          | Código ISIN     | VIr Bruto R\$/Unid.  | Período                | Exerc. Social    | Forma Pagto      | Data Pagto |
| [Selecionar] V            | ~               | 1,000000000          | Anual 🗸                | 2024             | Parcelado 🗸 🗸    |            |
| Atualização               | Vlr Atualização | Indexador            | Periodicidade          | Início Atualiz.  | Término Atualiz. |            |
|                           | -               | Parcelas do Provento | [Selectonar]           |                  |                  |            |
| Incluir Parcela<br>Salvar |                 |                      |                        |                  |                  |            |
|                           |                 |                      |                        |                  |                  |            |
|                           |                 |                      |                        |                  |                  |            |
|                           |                 |                      |                        |                  |                  |            |
|                           |                 | ↓                    | •                      |                  |                  |            |
| + 🖬                       |                 | Parcelas do Provento |                        |                  |                  |            |
| VIr Bruto R\$/Unid.       | Vlr Atualização | Data Pagto           | Vir Bruto R\$/Un<br>2º | id. VIr Atualiza | ção Data Pa      | agto       |
|                           |                 |                      |                        |                  |                  |            |

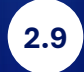

Caso tenha alguma **atualização monetária**, clique em **SIM** para que os campos seguintes sejam habilitados

| Atualização    | Vlr Atualização | Indexador      | Periodicidade    | Início Atualiz. | Término Atualiz. |
|----------------|-----------------|----------------|------------------|-----------------|------------------|
| [Selecionar] V |                 | [Selecionar] V | [Selecionar] 🗸 🗸 |                 |                  |
| [Selecionar]   |                 |                |                  |                 |                  |
| Não            |                 |                |                  |                 |                  |
| Sim            | <del>(</del>    |                |                  |                 |                  |

Após finalizar o preenchimento, clique em "**Salvar**" para que o provento fique disponível na *Grid*. Quando estiver pronto, clique em "**Enviar Formulário**"

| Dados do Provento         |                 |                   |                |                   |                         |            |            |
|---------------------------|-----------------|-------------------|----------------|-------------------|-------------------------|------------|------------|
| Tipo de Provento          | Código ISIN     | VIr Bruto R\$/Uni | id. Período    | Exerc. Social     | Forma Pagto             |            | Data Pagto |
| [Selecionar]              | ✓ [Selecionar]  | ~                 | [Selecionar]   | ~                 | [Selecionar]            | $\sim$     |            |
| Atualização               | VIr Atualização | Indexador         | Periodicida    | de Início Atualiz | . Término Atua          | aliz.      |            |
| [Selecionar]              | ~               | [Selecionar]      | ✓ [Selecionar] | $\sim$            |                         |            |            |
| Salvar                    |                 |                   |                |                   |                         |            |            |
| Tipo Provento 👙           | Código ISIN 🔺   | Período Base      | Exercício 🔶    | Valor Bruto       | ♦ Forma de<br>Pagamento | <b>,</b> • | Ações 🔶    |
| Dividendo                 | BRBBASL3VL39    | 1° Trimestre      | 2024           | 1,0000000000      | Vista                   |            | 🖋   📋      |
| Mostrando de 1 até 1 de 1 | l registros     |                   |                |                   |                         | Anterior   | 1 Seguinte |
|                           |                 | Novo Prove        | ento Envia     | formulário        | $\leftarrow$            |            |            |

### 3. Como reapresentar o Formulário de Proventos

3.1 Para reapresentar, você deve clicar nas duas setinhas em ações

| registros   |            |                                             |    |                           |    |                     |                             |           |  |  |
|-------------|------------|---------------------------------------------|----|---------------------------|----|---------------------|-----------------------------|-----------|--|--|
| Aprovação y | Posição y  | Provento                                    | \$ | Protocolo                 | \$ | Versão <sub>y</sub> | Status 🔶                    | Ações     |  |  |
| 03/11/2022  | 21/11/2022 | Dividendo<br>Juros sobre capital<br>próprio | (  | 021610IPE1002202102044471 |    | 1                   | Enviado em 03/11/2022 20:16 | ר ו⊠ ו⊉ פ |  |  |

Realize as atualizações necessárias e clique em "Enviar Formulário" (3.2

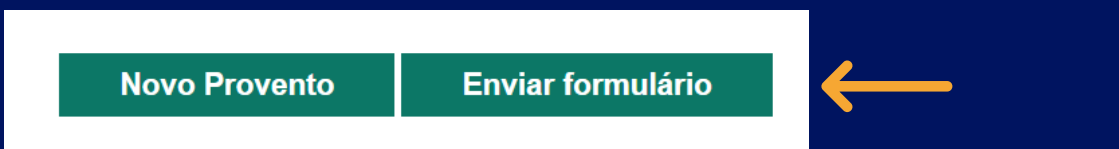

Em caso de dúvidas, nosso time de Atendimento está pronto para ajudar, pelo telefone (11) 2565-5063 ou e-mail <u>emissores.listados@B3.com.br</u>